**CRM** That Makes A Difference

# GDPR Guide

## Contents

| Introduction                                                           |
|------------------------------------------------------------------------|
| Definitions                                                            |
| GDPR definitions                                                       |
| GV definitions3                                                        |
| Help Resources                                                         |
| Access to privacy settings                                             |
| Setup steps6                                                           |
| Step 1: Use the screen designer to mark Sensitive/Personal field data7 |
| Step 2: Define Data Purposes7                                          |
| Step 3 Configure Privacy Rules8                                        |
| Step 4 Monitor and Manage10                                            |
| Privacy Actions                                                        |
| Renew Removal Dates                                                    |
| Log Erasure Request                                                    |
| Log Subject Access Request14                                           |
| Privacy Notice Provided15                                              |
| Privacy Log16                                                          |
| Best Practice                                                          |
| Privacy Notices17                                                      |

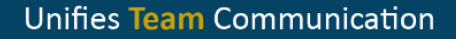

## Introduction

The following Guide describes the changes we have made to Gold-Vision to help you prepare for GDPR.

## Definitions

#### **GDPR** definitions

**Data Protection Impact Assessment** (DPIA) helps organisations to identify the most effective way to comply with their data protection obligations and meet individuals' expectations of privacy.

https://ico.org.uk/for-organisations/guide-to-the-general-data-protection-regulationgdpr/accountability-and-governance/data-protection-impact-assessments/

You may need to do this if you undertake large-scale data processing or record special categories of data. If you don't need to carry out a DDIA you will need to look at conducting a data audit.

https://ico.org.uk/for-organisations/resources-and-support/data-protection-self-assessment/

**Privacy Notice** – this holds information that you direct people to. It tells them about the categories of data you hold, how long you'll keep it, the lawful basis for processing etc.

https://ico.org.uk/for-organisations/resources-and-support/getting-ready-for-the-gdpr-resources/

#### GV definitions

**Purpose** - Record why, how long you store personal data for and the lawful basis for processing personal data according to ICO Article 6

https://ico.org.uk/for-organisations/guide-to-the-general-data-protection-regulation-gdpr/lawful-basisfor-processing/

Privacy Rules - Set up automated system rules to apply the purposes you have created.

**Privacy Log** – this is a Gold-Vision object that holds any Privacy rules applied and also requests made by each data subject (Contact/Lead)

**Privacy Notice Provided**– records that a Privacy Notice has been provided. This can be triggered by a Rule applied individually or to a Campaign Stage.

**Personal Data** - GDPR applies to 'personal data' meaning any information relating to an identifiable person who can be directly or indirectly identified in particular by reference to an identifier.

**Sensitive Data** GDPR refers to sensitive personal data as "special categories of personal data" specifically this includes genetic data, and biometric data where processed to uniquely identify an individual.

https://ico.org.uk/for-organisations/guide-to-the-general-data-protection-regulation-gdpr/lawful-basisfor-processing/special-category-data/

Fields in Gold-Vision can be marked as personal or sensitive using the screen designer.

| First Name     Title     Account       Field     First Name     Contact Phone       FIRST NAME     a     Last Name       Standard Field     Job Title     Email 1                                                                                                    | × |
|----------------------------------------------------------------------------------------------------|---|
| Details Tooltip:     Title     Account       Field:     First Name     Contact Phone       FIRSTNAME     Last Name     Mobile Phone       Standard Field     Job Title     Email 1                                                                                                    | × |
| Field:     First Name     Contact Phone       FIRSTNAME                                                                                                    |   |
| FIRSTNAME B<br>FIRSTNAME B<br>Standard Field B<br>Standard Field B<br>Stan | × |
| Type: Job Title X Email 1                                                                                                    | × |
| Standard Field                                                                                                    | ~ |
|                                                                                                    |   |
| Privacy Options:                                                                                                    |   |
| Not Set Sensitive Personal Business                                                                                                    |   |

#### **Subject Access Requests**

Individuals have the right to access their personal data and supplementary information. The right of access allows individuals to be aware of and verify the lawfulness of the processing.

https://ico.org.uk/for-organisations/guide-to-the-general-data-protection-regulation-gdpr/individualrights/right-of-access/

#### **Erasure Requests**

The broad principle underpinning this right is to enable an individual to request the deletion or removal of personal data where there is no compelling reason for its continued processing.

https://ico.org.uk/for-organisations/guide-to-the-general-data-protection-regulation-gdpr/individualrights/right-to-erasure/

#### **Expired Records**

Records where the duration for the purpose for holding the data has expired. For example, you might hold prospect data for 2 years, at the end of 2 years the record will be marked as an Expired item.

#### **Deleted Items**

Deleted Gold-Vision records can be undeleted by an Administrator.

#### **Erased Items**

Records will be permanently removed from the data base and cannot be undeleted.

## **Help Resources**

#### Access to privacy settings

Access to privacy settings are managed in User access options.

Your Data Protection Officer or person responsible for data will need access to the Privacy Admin

menu in the Admin Console.

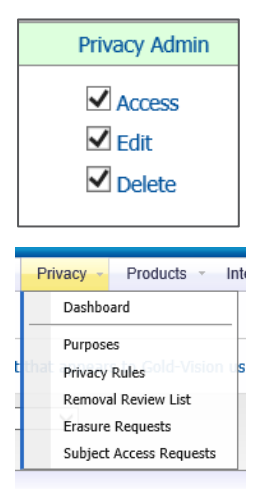

Dashboard page includes set up steps and data to review.

#### Setup

- Identify Personal Data Use the <u>screen design</u> tool to mark personal/sensitive field data.
   Define Data Purposes Record why and how long you store personal data in <u>purpose</u> area.
   Configure Privacy Rules Set up automated system rules to apply purposes in the <u>privacy rules</u> area.
- 4. Monitor and Manage Process Subject Access Requests, Erasure Requests and remove old data.

| Privacy Log |  |
|-------------|--|
| ✓ Access    |  |

| Contact 🗸            |      |             |   |           |   |           |       |            |       | Edit       | Un  | do        | Clos | e |
|----------------------|------|-------------|---|-----------|---|-----------|-------|------------|-------|------------|-----|-----------|------|---|
| Title                |      |             |   |           | M |           |       | Account:   | Aardv | ark IIIs   |     |           |      | 0 |
| First Name           | Fred |             |   |           |   |           | Conta | act Phone: | 01202 | 2828444    |     |           |      | Ð |
| Last Name            | Test |             |   |           |   |           | Mob   | ile Phone: |       |            |     |           |      | 9 |
| Job Title            |      |             |   |           |   |           |       | Email 1:   | fred@ | est.com    |     |           |      |   |
| Privacy Log 🗸        |      |             |   |           |   |           |       |            |       |            |     |           |      |   |
| A                    | •    |             |   |           |   | A 1       | *     |            | •     |            |     |           | -    |   |
| Event Date Event     |      | User Name   |   | Purpose   |   | Lawful Ba | asis  | Duration   |       | Removal D  | ate | Notificat | tion |   |
|                      | Q    |             | Q |           | Q |           | Σ۹    |            | Σ۹    |            | Q   | All       |      | ~ |
| 27/02/2018 0 Account | Rule | Nikki Bugla |   | Purpose A |   | Consent   |       | 30 Days    |       | 29/03/2018 | 0   | -         |      |   |

Note - all users have access to Privacy Actions: (see below for more details)

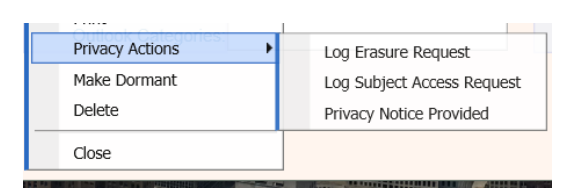

Users with access to Privacy Log will also have the Renew Removal Dates option:

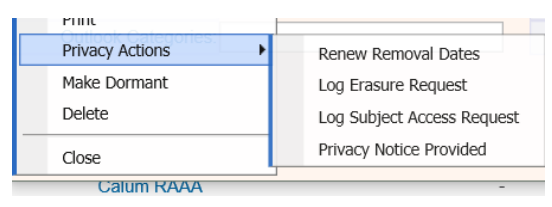

| Contact 🗸            |                 |            | $\odot$      |                  | Edit Ur       | ndo Close    |
|----------------------|-----------------|------------|--------------|------------------|---------------|--------------|
| Title:               | М               | W          |              | Account: Aligat  | or Fonts      | - C          |
| First Name:          | Chris           |            | Conta        | act Phone: +44(0 | )1234 444 444 | 2            |
| Last Name:           | Rich            |            | Mob          | ile Phone:       |               | Ð            |
| Job Title:           |                 |            |              | Email 1: test1(  | @test.com     |              |
| Privacy Log 🗸        |                 |            |              |                  |               |              |
| A <b>V</b> A         | <b>T</b>        | <b>A V</b> |              |                  |               |              |
| Event Date Event     | User Name       | Purpose    | Lawful Basis | Duration         | Removal Date  | Notification |
| ۹ ا                  | Q               | Q Q        | . Σ 🔍        | Σ۹               | ۹.            | All 🗸        |
| 07/03/2018 1 Account | Rule Nat Gorton | Customer   | Contract     | 3 Years          | 06/03/2021 1  | -            |

#### Setup steps

Select Dashboard form the Privacy menu – this outlines the setup steps for you to follow:

#### Setup

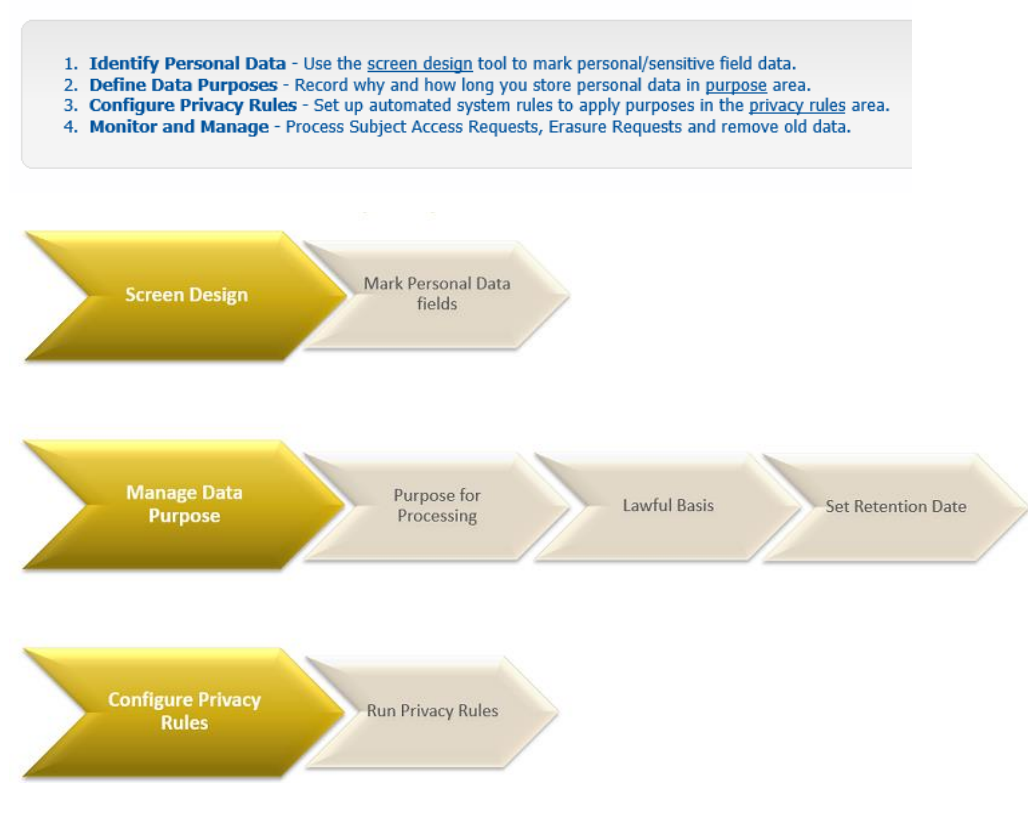

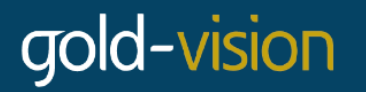

#### Step 1: Use the screen designer to mark Sensitive/Personal field data

| Details    | Advanced                 | Layout   |                  |   |               |   |
|------------|--------------------------|----------|------------------|---|---------------|---|
| Screen La  | bel:                     | Heade    | r                |   |               |   |
| First Name | 8                        |          |                  |   |               |   |
| Details To | oltip:                   |          | Title            | × | Account       | × |
| Field:     |                          | -      🗖 | First Name       | × | Contact Phone | × |
| FIRSTNA    | ME                       | A        | Last Name        | × | Mobile Phone  | × |
| Type:      |                          |          | Job Title        | ~ | Email 1       | ~ |
| Standard I | Field                    | <u>.</u> | JUD THE          | ^ | Email 1       | ~ |
| Privacy O  | ntions:                  |          |                  |   |               |   |
| O Not S    | et O Sensitive  Personal | Busine   | 955              | ] |               |   |
| Mandator   | y: New Existing          |          | Business Address | × | Email 2       | × |
|            |                          |          |                  |   |               |   |

Note: when records are erased, this is the data which is permanently removed from the database.

Only use sensitive for the special categories of data.

https://ico.org.uk/for-organisations/guide-to-the-general-data-protection-regulation-gdpr/lawful-basisfor-processing/special-category-data/

#### Step 2: Define Data Purposes

Record why and how long you store personal data (as per your Privacy Policy)

| New Purpose       |                       |         |
|-------------------|-----------------------|---------|
| Description:      | Lawful Basis: Not Set | ✔ @     |
| Duration: Not Set |                       | Active: |
| Save Cancel       |                       |         |

Add a description.

Set the **Lawful Basis** for processing personal data according to ICO Article 6 <u>https://ico.org.uk/for-organisations/guide-to-the-general-data-protection-regulation-gdpr/lawful-basis-for-processing/</u>

| Lawful Basis: | Not Set             | 6 |
|---------------|---------------------|---|
|               | Consent             |   |
|               | Contract            |   |
|               | Legitimate Interest |   |
|               | Legal Obligation    |   |
|               | Vital Interests     |   |
|               | Public Task         |   |

**Note:** these can be added to in the screen design, if for example you are processing sensitive data, see Article 9 <u>https://ico.org.uk/for-organisations/guide-to-the-general-data-protection-regulation-</u> gdpr/lawful-basis-for-processing/special-category-data/

Set the **Duration** from the drop down:

| Duration: | Not Set   |
|-----------|-----------|
|           | 30 Days   |
|           | 60 Days   |
|           | 90 Days   |
|           | 6 Months  |
|           | 9 Months  |
|           | 1 Year    |
|           | 18 Months |
|           | 2 Years   |
|           | 3 Years   |
|           | 4 Years   |
|           | 5 Years   |
|           | 6 Years   |
|           | 7 Years   |
|           | 8 Years   |
|           | 9 Years   |
|           | 10 Years  |

#### Example:

| New Purpose |                                |              |                                   |         |
|-------------|--------------------------------|--------------|-----------------------------------|---------|
|             | Description: Inbound Marketing |              | Lawful Basis: Legitimate Interest |         |
|             | Duration: 1 Year               | $\checkmark$ |                                   | Active: |
| Save Cancel |                                |              |                                   |         |

#### Step 3 Configure Privacy Rules

Set up automated system rules to apply purposes in the privacy rules area.

# New Privacy Rule Rule Name: Rule Type: Not Set Purpose: Not Set Notification: Active: Save

Set the Rule Type

| Rule Type: | Not Set      |
|------------|--------------|
|            | Account Rule |
| Purpose:   | Interaction  |
|            | Leau List    |

#### 1. Account Rule

This allows you to apply a purpose to contacts based on the account type (relationship). Select the appropriate drop field for your system and choose one of more options for each rule.

|                          |                                                                                                    |   | Example:                 |                                                                                                    |   |
|--------------------------|----------------------------------------------------------------------------------------------------|---|--------------------------|----------------------------------------------------------------------------------------------------|---|
| Jpdate Privacy Rule      |                                                                                                    |   | Update Privacy Rule      |                                                                                                    |   |
| Rule Name:               | Customers                                                                                                    |   | Rule Name:               | Prospects                                                                                                   |   |
| Rule Type:               | Account Rule                                                                                                    | ~ | Rule Type:               | Account Rule                                                                                                | ~ |
| Account Dropdowns:       | Account Type 1                                                                                                    | ~ | Account Dropdowns:       | Account Type 1                                                                                              | ~ |
| Rule Options:            | Customer<br>Distributor<br>Government Body<br>Live Prospect<br>Partner<br>Prospect<br>Reseller<br>Supplier<br>Suspect |   | Rule Options:            | Customer<br>Distributor<br>Government Body<br>Live Prospect<br>Prospect<br>Reseller<br>Supplier<br>Supplier |   |
| Purpose:                 | Customer                                                                                                    | ~ | Purpose:                 | Business Development                                                                                        | ~ |
| Privacy Notice Provided: |                                                                                                    |   | Privacy Notice Provided: |                                                                                                    |   |
| Active:                  | $\checkmark$                                                                                                    |   | Active:                  | $\checkmark$                                                                                                |   |

#### 2. Interaction

This allows you to apply a purpose to Contacts based on their behaviour – for example: when they make a purchase or attend an event. (Note: Event Attendee functionality is not available in 7.1.8, but will be in 7.1.9)

New Privacy Rule

| Rule Name:             |                              |              |
|------------------------|------------------------------|--------------|
| Rule Type:             | Interaction                  | $\checkmark$ |
| Integration Dropdowns: | Not Set<br>Event Attendee    |              |
| Purpose:               | Opportunity Won<br>Quote Won |              |
| Notification:          |                              |              |
| Active:                |                              |              |

#### 3. Lead List

This allows you to apply a purpose to a lead based on the Lead List Type. You can set up Lead List Types using the screen design tool (Listcontrol)

Select the lead list type then select the purpose to be assigned to this rule.

| Update Privacy Rule      |                                                          |   |
|--------------------------|----------------------------------------------------------|---|
| Rule Name:               | Inbound - online                                         |   |
| Rule Type:               | Lead List                                                | ~ |
| Rule Options:            | ☐ Inbound call<br>✓ Live Chat on Web Site<br>✓ Web Forms |   |
| Purpose:                 | Business Development                                     | ~ |
| Privacy Notice Provided: | $\checkmark$                                             |   |
| Active:                  | $\checkmark$                                             |   |
| Save Delete Cancel       |                                                          |   |

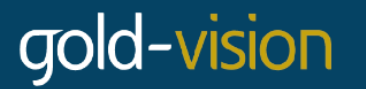

#### **Privacy Notice Provided**

Tick this option if a Privacy Notification would have been provided – for example a link on a web sign up form.

#### **Bulk Run Privacy Rules**

Option to update all existing records – this will update all records with the relevant rules. Note all dates set will be based on the created date of the item NOT the date the bulk update is run.

| Privacy Rules List     | New |
|------------------------|-----|
| Bulk Run Privacy Rules |     |

#### Step 4 Monitor and Manage

Process Subject Access Requests, Erasure Requests and remove old data.

| Review          |                  |                 |               |
|-----------------|------------------|-----------------|---------------|
| 0               | -                | ~~              | -             |
| 0               | ×                | 0               |               |
| 3               | 2                | 0               | 2             |
| Access Requests | Erasure Requests | Expired Records | Deleted Items |

Subject Access Requests - Individuals have the right to access their personal data and supplementary information.

If a contact a requests access to their personal data this can be actioned in the contact record:

| Pfinu           |                            |
|-----------------|----------------------------|
| Privacy Actions | Renew Removal Dates        |
| Make Dormant    | Log Erasure Request        |
| Delete          | Log Subject Access Request |
| Close           | Privacy Notice Provided    |
|                 |                            |

Calum RAAA

The request will be logged against the contact or lead record in their Privacy Log

| Contact 🗸       |             |             |           | ٩ | $\bigcirc$ |       |            |       | Edit       | Un  | do C        | lose   |
|-----------------|-------------|-------------|-----------|---|------------|-------|------------|-------|------------|-----|-------------|--------|
|                 | Title:      |             |           | W |            |       | Account:   | Aardv | ark Ills   |     |             |        |
| First I         | Name: Fred  |             |           |   |            | Conta | ict Phone: | 01202 | 828444     |     |             | 9      |
| Last            | Name: Test  |             |           |   |            | Mob   | ile Phone: |       |            |     |             | 9      |
| Jot             | b Title:    |             |           |   |            |       | Email 1:   | fred@ | test.com   |     |             |        |
| Privacy Log 🗸   |             |             |           |   |            |       |            |       |            |     |             |        |
| A -             | * *         |             |           |   |            | ,     | A .        | Ŧ     | * *        |     | A .         | ~      |
| Event Date Ev   | /ent        | User Name   | Purpose   |   | Lawful Bas | sis   | Duration   |       | Removal D  | ate | Notificatio | n      |
| Q               | Q           |             | ٩         | Q | 1          | Σ 🔍   |            | Σ۹    |            | Q   | All         | $\sim$ |
| 27/02/2018 1 Su | ibject Acce | Nikki Bugla | -         |   | -          |       | -          |       | -          |     | -           |        |
| 27/02/2018 0 Ac | count Rule  | Nikki Bugla | Purpose A |   | Consent    |       | 30 Days    |       | 29/03/2018 | 0   | -           |        |
| 4               | 44          |             | 4         |   |            | Þ     |            |       | DD         |     | ÞI          |        |

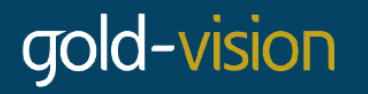

The request can then be actioned by person responsible for data from the Administration Console. Under Article 12: you should process the request "without and undue delay" and within one month.

#### Subject Access Requests

| C         |                   |    |              |   |                |          |   |
|-----------|-------------------|----|--------------|---|----------------|----------|---|
| A . T     | A                 | •  | A . T        |   |                | A . T    |   |
| Summary   | Requested Date    | ~  | Requested By | ~ | Access Request | Complete |   |
|           | Q Select a date   |    |              | Q |                | No       | ~ |
| Fred Test | 27/02/2018 10:35: | 05 | Nikki Bugla  |   |                |          |   |
| M         | 44                | 4  |              | Þ | ÞÞ             | ÞI       |   |

| Gold-Vision Message                                                    |  |  |  |  |  |
|------------------------------------------------------------------------|--|--|--|--|--|
| Export Privacy Data                                                    |  |  |  |  |  |
| Export Personal Sensitive Data     Export Privacy Log     Export Notes |  |  |  |  |  |
| Ok                                                                     |  |  |  |  |  |

#### **Export Personal Sensitive Data**

CSV file with contact name (summary) and all fields which have been marked as personal or sensitive. **Note**: the fields marked as Personal or Sensitive are the fields which are erased.

|   | А         | В          | С         | D        | E             |
|---|-----------|------------|-----------|----------|---------------|
| 1 | Summary   | First Name | Last Name | Birthday | Email 1       |
| 2 | Fred Test | Fred       | Test      |          | fred@test.com |
| 3 |           |            |           |          |               |

If there are personal or sensitive fields stored in other Gold-Vision items, such as profiles or opportunities, they will also be listed.

#### **Export Privacy Log**

CSV file containing your lawful basis for processing, purposes and planned removal date.

| Date             | Event      | Purpose     | Lawful Basis | Planned Removal  |  |
|------------------|------------|-------------|--------------|------------------|--|
| 27/02/2018 10:59 | Personal S | ensitive Da |              |                  |  |
| 27/02/2018 10:35 | Subject Ac | cess Reque  |              |                  |  |
| 27/02/2018 09:52 | Account R  | Purpose A   | Consent      | 29/03/2018 09:52 |  |
|                  |            |             |              |                  |  |

#### **Export Notes**

CSV file of notes relating to the contact or lead.

#### Erasure Requests

| Erasure Requests:   | All 😵 |   |                     |   |              |                     |       |      | K Erase    | ٩I  |
|---------------------|-------|---|---------------------|---|--------------|---------------------|-------|------|------------|-----|
|                     | × •   |   | 🔺 🔻                 |   | A 7          |                     |       |      | A 7        |     |
| Summary             |       |   | Requested Date      | ~ | Requested By | ~                   | Erase | Requ | est Comple | ted |
|                     |       | 9 | Select a date       | 0 |              | Q                   |       | No   |            | ~   |
| Joe Bloggs          |       |   | 13/03/2018 15:56:57 |   | Nikki Bugla  |                     | ×     |      | -          |     |
| Bob Geldof          |       |   | 13/03/2018 15:55:01 |   | Nikki Bugla  |                     | ×     |      | -          |     |
| 14                  | 44    | 4 | Þ                   |   |              | $\Diamond \Diamond$ |       | Þ    |            |     |
| Records 1 to 2 of 2 |       |   |                     |   |              |                     |       |      |            |     |

Contacts will be permanently removed from Gold-Vision and the database

#### Expired Records

Removal Dates are there to show when a contact or lead has gone passed the original retention period that was applied based on the Privacy Rules. This does not mean that the data is removed automatically - or that you should not keep the contact or lead in Gold-Vision. It does give you the opportunity to review the data, check the lead or contact are still interested in your products or services or indeed, still an active customer.

Ideally, you would review your data before the removal date was reached so that your Privacy Administrator can keep your data no longer than is necessary. (article 5.5)

Removal review list.

Shows contacts and leads whose removal date has passed as well as deleted or dormant contacts.

Filter this list as required to bulk erase.

|   | Removal Review List: All |   |                     |         |         | ×     | Erase All |  |  |
|---|--------------------------|---|---------------------|---------|---------|-------|-----------|--|--|
|   | A 🔻                      |   | ▲ <b>▼</b>          | A 7     | A       |       |           |  |  |
|   | Summary                  |   | Removal Date        | Deleted | Dormant | Erase |           |  |  |
| 1 |                          | Q | Today and Before    | All 🗸   | All     | ~     |           |  |  |
|   | a contact                |   | 08/03/2018 13:49:58 | ×       | -       | ×     |           |  |  |
|   | IA 44 4                  |   | Þ                   | ÞÞ      |         | ÞI    |           |  |  |
|   | Records 1 to 1 of 1      |   |                     |         |         |       |           |  |  |

#### **Deleted Items**

The Removal review list shows all records marked as deleted or dormant as well as contacts whose removal date has passed. Filter the list to show only deleted contacts or leads. Records can be erased individually or in bulk.

| Removal Review List: All | \$ |   |    |               |         |       |        |       | ¥ Erase All |  |
|--------------------------|----|---|----|---------------|---------|-------|--------|-------|-------------|--|
|                          | A  |   |    | ▲ Ψ           | A 7     |       | A 7    |       |             |  |
| Summary                  |    |   |    | Removal Date  | Deleted | Dorma | ant    | Erase |             |  |
|                          |    |   | Q, | Select a date | e Yes   | V All | ,<br>, | ·     |             |  |
| a contact                |    |   |    | -             | ~       |       | -      | 2     | ĸ           |  |
| Paul Daniels             |    |   |    | -             | ~       |       | -      | 2     | ĸ           |  |
| М                        | 44 | 4 |    | Þ             |         |       |        | M     |             |  |
| Records 1 to 2 of 2      |    |   |    |               |         |       |        |       |             |  |

Note: there is a now a Bulk Delete option in all lists in Gold-Vision (available under the same access options as Bulk Replace)

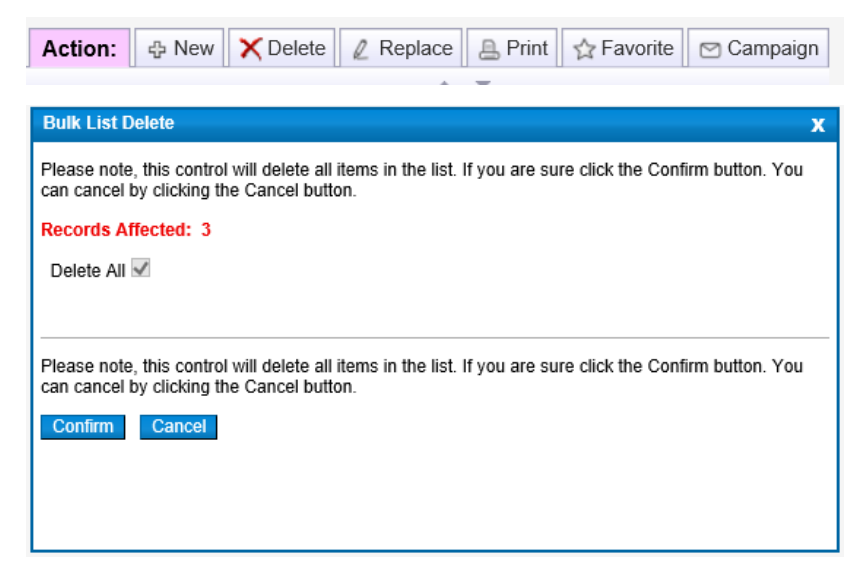

Any contacts deleted will appear in the removal review list and can be erased from the system.

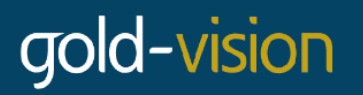

#### **Privacy Actions**

All Gold-Vision users will have access to Privacy Actions.

| Contacts        |   |                            | Leads                                         |  |  |  |  |  |  |
|-----------------|---|----------------------------|-----------------------------------------------|--|--|--|--|--|--|
| Privacy Actions | • | Renew Removal Dates        | Lead +                                        |  |  |  |  |  |  |
| Make Dormant    |   | Log Erasure Request        | Print Call Call Back                          |  |  |  |  |  |  |
| Delete          |   | Log Subject Access Request | Status / Outcome: 1 of Selog Erasure Request  |  |  |  |  |  |  |
| Close           |   | Privacy Notice Provided    | List Name: Web Log Subject Access Request) 18 |  |  |  |  |  |  |
| ciose           |   |                            | Privacy Notice Provided                       |  |  |  |  |  |  |

Note: If you do not have access to the Privacy Log (in user Access Options) you will not have access to the Renewal Removal Dates option.

#### Renew Removal Dates

Within the Privacy Actions, you can extend the retention of your leads and contacts as this reapplies the Account Rules(s) or Lead List rule.

| Renew Removal Dates        |
|----------------------------|
| Log Erasure Request        |
| Log Subject Access Request |
| Privacy Notice Provided    |
|                            |

Note access to the Privacy Log is available in user access options.

| Privacy Log 🗸       |              |             |            |              |          |                     |              |        |
|---------------------|--------------|-------------|------------|--------------|----------|---------------------|--------------|--------|
| <b>* *</b>          | <b>* *</b>   | <b>* *</b>  | A <b>V</b> | A <b>T</b>   | × •      | A <b>V</b>          | A 7          |        |
| Event Date          | Event        | User Name   | Purpose    | Lawful Basis | Duration | Removal Date        | Notification |        |
| ۱ ۹                 | Q            | Q           | Q          | Σ۹           | Σ 🔍      | Q                   | All          | $\sim$ |
| 12/03/2018 11:12:49 | Account Rule | Nikki Bugla | Customer   | Contract     | 3 Years  | 11/03/2021 11:12:49 | -            |        |
| 12/03/201511:12:09  | Account Rule | Nikki Bugla | Customer   | Contract     | 3 Years  | 11/04/2018 11:12:09 | -            |        |
| 14                  | 44           |             | 4          | ⊳            |          | $\Diamond \Diamond$ | ÞI           |        |

#### Log Erasure Request

The right to erasure is also known as 'the right to be forgotten'. The broad principle underpinning this right is to enable an individual to request the deletion or removal of personal data where there is no compelling reason for its continued processing.

https://ico.org.uk/for-organisations/guide-to-the-general-data-protection-regulation-gdpr/individualrights/right-to-erasure/

If a contact or lead requests that their data be removed from your Gold-Vision, this can be done by logging an Erasure Request:

| Privacy Actions | Renew Removal Dates        |
|-----------------|----------------------------|
| Make Dormant    | Log Erasure Request        |
| Delete          | Log Subject Access Request |
| Close           | Privacy Notice Provided    |

| Contact 🗸         |           |             |   |         |   |              |            |       | Edit                | Un  | do Clo       | se     |
|-------------------|-----------|-------------|---|---------|---|--------------|------------|-------|---------------------|-----|--------------|--------|
| Ti                | le: Mr    |             |   |         | Ø |              | Account    | Accou | int Plover III      |     | •            | 0      |
| First Na          | ne: Joe   |             |   |         |   | Conta        | act Phone: | 12345 | j                   |     |              | Ð      |
| Last Nar          | ne: Blogg | s           |   |         |   | Mob          | ile Phone: |       |                     |     |              | Ð      |
| Job Ti            | le:       |             |   |         | ] |              | Email 1:   |       |                     |     |              |        |
| Privacy Log 🗸     |           |             |   |         |   |              |            |       |                     |     |              |        |
| A 🔻               |           | <b>A V</b>  |   |         |   |              | ·          | -     |                     |     |              |        |
| Event Date Event  |           | User Name   | P | ourpose |   | Lawful Basis | Duration   |       | Removal Da          | ate | Notification |        |
| ٩                 | Q         |             | Q |         | Q | ΣQ           |            | Σ۹    |                     | ۹(  | All          | $\sim$ |
| 12/03/2018 1 Remo | val Re    | Nikki Bugla | - |         |   | -            | -          |       | -                   |     | -            |        |
| И                 | 4         | 1           |   | 4       |   | Þ            |            |       | $\Diamond \Diamond$ |     | ÞI           |        |

The request will be logged against the contact or lead record in their Privacy Log. Note access to this is available in user access options.

This can then be actioned by your data administrator (see above). The data will be permanently deleted.

Note: if a contact is deleted, is can be undeleted in the Admin Console. Erased data cannot be brought back in to Gold-Vision.

#### Log Subject Access Request

Individuals have the right to access their personal data and supplementary information.

If a contact or lead requests access to their personal data this can be action in the contact record:

| Plillic         |                            |
|-----------------|----------------------------|
| Privacy Actions | Renew Removal Dates        |
| Make Dormant    | Log Erasure Request        |
| Delete          | Log Subject Access Request |
| Close           | Privacy Notice Provided    |
|                 | ]                          |

The request will be logged against the contact or lead record in their Privacy Log. Note access to this is available in user access options.

| Contact 🗸    |            |      |             |         |    | $\odot$  |       |           |       | Edit       | Ur   | ndo (     | Clos | е            |
|--------------|------------|------|-------------|---------|----|----------|-------|-----------|-------|------------|------|-----------|------|--------------|
|              | Title:     |      |             |         | 1  |          |       | Account   | Aardv | ark IIIs   |      |           |      | 0            |
| Fir          | st Name:   | Fred |             |         |    |          | Conta | act Phone | 01202 | 2828444    |      |           |      | 3            |
| La           | st Name:   | Test |             |         |    |          | Mob   | ile Phone |       |            |      |           |      | 1            |
|              | Job Title: |      |             |         |    |          |       | Email 1   | fred@ | )test.com  |      |           |      |              |
| Privacy Log  | •          |      |             |         |    |          |       |           |       |            |      |           |      |              |
| A -          |            | Ŧ    | A . T       |         | •  |          | -     |           | Ŧ     |            | r    |           | Ψ.   |              |
| Event Date   | Event      |      | User Name   | Purpos  | е  | Lawful B | asis  | Duration  |       | Removal [  | Date | Notificat | ion  |              |
| ٩            |            | Q    |             | Q       | Q  |          | Σ٩    |           | Σ٩    |            | Q    | All       |      | $\checkmark$ |
| 27/02/2018 1 | Subject A  | cce  | Nikki Bugla | -       |    | -        |       | -         |       | -          |      | -         |      |              |
| 27/02/2018 0 | Account F  | Rule | Nikki Bugla | Purpose | eΑ | Consent  |       | 30 Days   |       | 29/03/2018 | B 0  | -         |      |              |
| 14           |            | 44   |             | 4       |    |          | ⊳     |           |       | DD         |      | ÞI        |      |              |

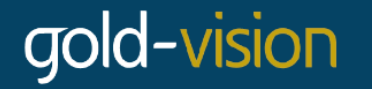

The request can then be actioned by person responsible for data from the Administration Console. Under Article 12: you should process the request "without and undue delay" and within one month.

https://ico.org.uk/for-organisations/guide-to-the-general-data-protection-regulation-gdpr/individualrights/right-of-access/

Your data administrator will be able to send the data you hold about them (see above)

#### Privacy Notice Provided

A user might have advised the contact or lead about your privacy policy whilst on the phone, this can be recorded in Gold-Vision, against the Contact or the Lead.

| Renew Removal Dates        |
|----------------------------|
| Log Erasure Request        |
| Log Subject Access Request |
| Privacy Notice Provided    |
|                            |

| vacy Notice was provided:            |
|--------------------------------------|
| ×                                    |
| Apply Privacy Notice Provided Cancel |
| ri                                   |

This action will be displayed in the Privacy Log

| Priv  | acy Log 🗸  |                         |     |         |              |          |                     |                                                                                                    |        |
|-------|------------|-------------------------|-----|---------|--------------|----------|---------------------|----------------------------------------------------------------------------------------------------|--------|
|       |            |                         | T   | A. V.   | A . V        |          | A. V.               |                                                                                                    |        |
| Ever  | Notified o | ontact, method: phone   | ie  | Purpose | Lawful Basis | Duration | Removal Date        | Notification                                                                                                    |        |
|       | Q          | Q                       | _ < | ٩       | Σ۹           | Σ۹       | Q                   | All                                                                                                    | $\sim$ |
| 12/03 | 3/2018 1 N | lotified cont Nikki Bug | la  | -       | -            | -        | -                   | <ul> <li>Image: A set of the set of the</li></ul> |        |
| 12/03 | 3/2018 1 R | emoval Re Nikki Bug     | ıla | -       | -            | -        | -                   | -                                                                                                    |        |
|       | И          | 44                      |     | 4       | ⊳            |          | $\Diamond \Diamond$ | ÞI                                                                                                    |        |

#### Privacy Log

The Privacy log documents rules which have been applied to the contact or lead, erasure requests, subject access requests and privacy notices that have been provided.

Note access to the Privacy Log is available in user access options.

#### Contact

| Business 🗸       | Privacy Log         | •            |             |          |       |          |          |    |              |           |          |
|------------------|---------------------|--------------|-------------|----------|-------|----------|----------|----|--------------|-----------|----------|
| Details          | <b>A V</b>          | A . V        | <b>A V</b>  |          |       |          |          | Ŧ  |              |           | <b>T</b> |
|                  | Event Date          | Event        | User Name   | Purpose  | Lawfu | ul Basis | Duration |    | Removal Date | Notificat | ion      |
| Appointments     | Q                   | Q            |             | L        | Q     | Σ 🔍      |          | Σ۹ | ۹ م          | All       | ~        |
| Activities       | 12/03/2018 1        | Subject Acce | Nikki Bugla | -        | -     |          | -        |    | -            | -         |          |
| Activides        | 12/03/2018 1        | Removal Re   | Nikki Bugla | -        | -     |          | -        |    | -            | -         |          |
| Profiles Town/Ci | 12/03/2018 1        | Account Rule | Nikki Bugla | Customer | Contr | act      | 3 Years  |    | 11/03/2021 1 | -         |          |
| Campaigns 🕐 a    | N                   | 4            | 1           | 4        |       | ⊳        |          |    | ÞÞ           | ÞI        |          |
| Seminars Zip Coc | Records 1 to 3 of 3 |              |             |          |       |          |          |    |              |           |          |
| Touch Points     |                     |              |             |          |       |          |          |    |              |           |          |
| Links            |                     |              |             |          |       |          |          |    |              |           |          |
| Documents g      |                     |              |             |          |       |          |          |    |              |           |          |
| Emails Catego ie |                     |              |             |          |       |          |          |    |              |           |          |
| Notes            |                     |              |             |          |       |          |          |    |              |           |          |
| Privacy Log      |                     |              |             |          |       |          |          |    |              |           |          |

#### Lead

| Lead 🗸                                                                  |                          |                  |             |                |              |        |                 | Edit       | Undo   |
|-------------------------------------------------------------------------|--------------------------|------------------|-------------|----------------|--------------|--------|-----------------|------------|--------|
| 🖂 Email 🛛 🔊 Call                                                        | 🖪 Call Back 🧕            | Re-assign 🍠      | Promote     | 🔊 Discar       | d 👗          | Enrich | 👢 Prospects     | s 🗙 (      | Delete |
| Status / Outcome: Not Set Find other Contacts at Gold-Vision            |                          |                  |             |                |              |        |                 |            |        |
| List Name: Web requests Last Action: 12/03/2018 12:41:36 by Nikki Bugla |                          |                  |             |                |              |        |                 |            |        |
| ✓ You are the owner of this record.                                     |                          |                  |             |                |              |        |                 |            |        |
| <ul> <li>Details</li> </ul>                                             |                          |                  |             |                |              |        |                 |            |        |
| Summary:                                                                | Gold-Vision (Holly Tree) | ۵                |             | Contact        | Firstname:   | Holly  |                 |            | (      |
| Company Name:                                                           | Gold-Vision              |                  |             | Contact        | t Lastname:  | Tree   |                 |            |        |
| Phone:                                                                  |                          |                  | <b>D</b>    | Con            | tact Phone:  |        |                 |            | 1      |
| Web Domain:                                                             |                          |                  | 6           | Con            | tact Mobile: |        |                 |            | 1      |
| Postcode:                                                               |                          |                  | <u>ič</u> . | Cor            | ntact Email: |        |                 |            | 0      |
| <ul> <li>Notes</li> </ul>                                               |                          |                  |             |                |              |        |                 |            |        |
| <ul> <li>Privacy Log</li> </ul>                                         |                          |                  |             |                |              |        |                 |            |        |
| A 🔻 A                                                                   | <b>* A *</b>             | A <del>.</del> . |             | A <b>T</b>     |              |        | A 7             |            | -      |
| Event Date Event                                                        | User Name                | Purpose          | Lawful      | Basis D        | Duration     |        | Removal Date    | Notificati | on     |
| ٩                                                                       | ٩                        | Q                | Q           | Σ 🔍            |              | ΣQ     | q               | All        | ~      |
| 12/03/2018 12:4 Lead List                                               | Nikki Bugla              | Business Develo  | Legitin     | ate Interest 1 | Year         |        | 12/03/2019 12:4 |            | /      |
| М                                                                       | 44                       | 4                |             | Þ              |              | 1      | >Þ              | ÞI         |        |
|                                                                         |                          | Recor            | ds 1 to 1 c | f 1            |              |        |                 |            |        |

## **Best Practice**

#### **Privacy Notices**

Q. Do I have to provide a Privacy Notice (Right to be informed) to my existing Contacts and Leads?

A. You can ask for clarifications from the ICO. Current opinion is that you do, and it is good practice.

Q. How do I show I've sent a Privacy Notice?

A. Gold-Vision documents this for you in the Privacy Log.

• You can use Campaigns and once the stage has been run go to Campaign Stage  $\rightarrow$  Privacy Notice Provided  $\rightarrow$  Apply Privacy Notes Sent to Recipients

| Ca | ampaignStage 🗸            |         |                                         |              |
|----|---------------------------|---------|-----------------------------------------|--------------|
|    | Run Su                    | mmary   | Test                                    |              |
| ,  | Refresh Recipients        | Media   | Email - Connect                         | $\checkmark$ |
| 1  | Follow-Up Stage           |         | Newsletter                              | $\checkmark$ |
|    | Copy Stage                |         | Nikki Bugla                             | 0            |
| 0  | Export                    | •       |                                         |              |
|    | New Link                  |         |                                         |              |
|    | Privacy Notice Provided 🕨 |         | Apply Privacy Notice to Sent Recipients | ;            |
| C  | reate Sollow-Up Act       | ivities | No follow-up Activities                 |              |

- New leads from inbound marketing may have been provided with a Privacy Notice so use a Lead list rule for this.
- If you individually provide a Privacy Notice, you can record this from the Privacy Action menu on a Contact or Lead

| Рин                                        |                            |  |  |  |  |  |
|--------------------------------------------|----------------------------|--|--|--|--|--|
| Privacy Actions                            | Renew Removal Dates        |  |  |  |  |  |
| Make Dormant                               | Log Erasure Request        |  |  |  |  |  |
| Delete                                     | Log Subject Access Request |  |  |  |  |  |
| Close                                      | Privacy Notice Provided    |  |  |  |  |  |
|                                            |                            |  |  |  |  |  |
| Privacy Notification n                     |                            |  |  |  |  |  |
| Enter how the Privacy Notice was provided: |                            |  |  |  |  |  |
|                                            |                            |  |  |  |  |  |
| Apply Privacy Notice Provided Cancel       |                            |  |  |  |  |  |

Q. Can I automatically email a Privacy Notice using Alerts?

A. If you are using your own SMTP Settings [Tools-> Administration, Settings-> SMTP Settings], you can set up an alert on Contacts and Lead Lists to send an email on creation.

If you are a Hosted customer and have not entered your own SMTP Settings, the email would come from 'Gold-Vision' and therefore is not suitable for this (as its purpose is to inform the data subject that you are the Data Controller).

The best solution is to use Marketing Automation for this regular task. This will be available in a later release.